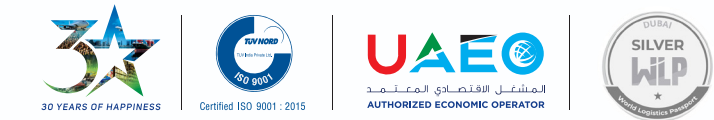

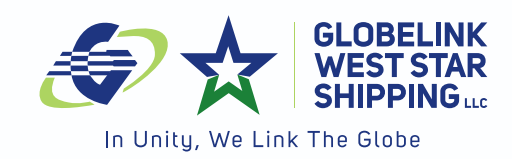

Dear Valued Customers,

# Save Your Valuable Time !

Please be informed that w.e.f. 23<sup>rd</sup> March 2020, Delivery Orders will be issued online via Dubai Trade Portal. This online service eliminates the current practice of visiting our offices to submit documents\* as the request can be processed and completed in 3 simple steps.

Login to www.dubaitrade.ae Step 1: Search for Bill of Lading Step 2: View and Upload payment proof Step 3: Upload Authorization Documents and Submit

You will find the detailed guidelines on the following pages.

Dubai Trade will be conducting training on the service, wherein schedules and slots can be booked on Dubai Trade Portal.

For further assistance, you can contact b/m PIC's -

Import Customer Service – Globelink West Star (email id – gopal@glweststardubai.com - Tel No. +971 4 6098403.

Experience innovation in services and experience the difference!

Customer Services Team Globelink West Star Shipping LLC

\*Note: In case of Original BL, the same needs to submitted at the counter before / after request is created on Dubai Trade Portal

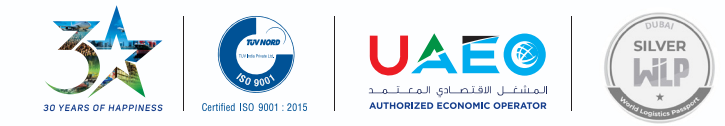

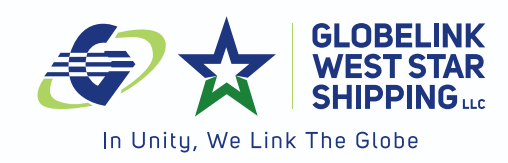

## ELECTRONIC DELIVERY ORDER (EDO)

### FROM GLWSS IN 3 SIMPLE STEPS

#### Request EDO in 3 simple steps for the Delivery Order issued by GLWSS

Kindly check whether you have Delivery Order service in Dubai Trade Portal (DT). If not, please inform to your system administrator to add the service.

Prior proceeding to request online D.O for LCL shipments, kindly check container status in Dubai Trade, if container shows FCL To Town, B/L will be available in Dubai Trade to request online Delivery Order. Please search BOL No. with HBL No. mentioned in our Cargo Arrival Notice.

#### STEP 1:

Login into DT portal and select the service Delivery Order

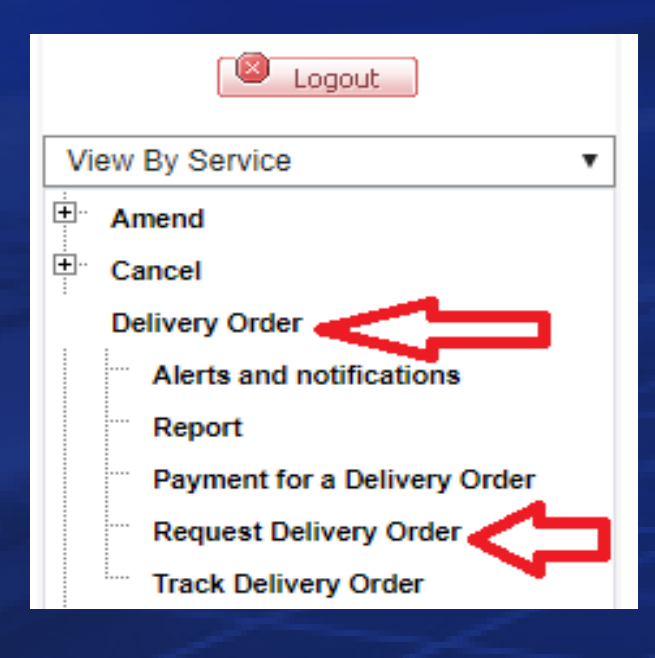

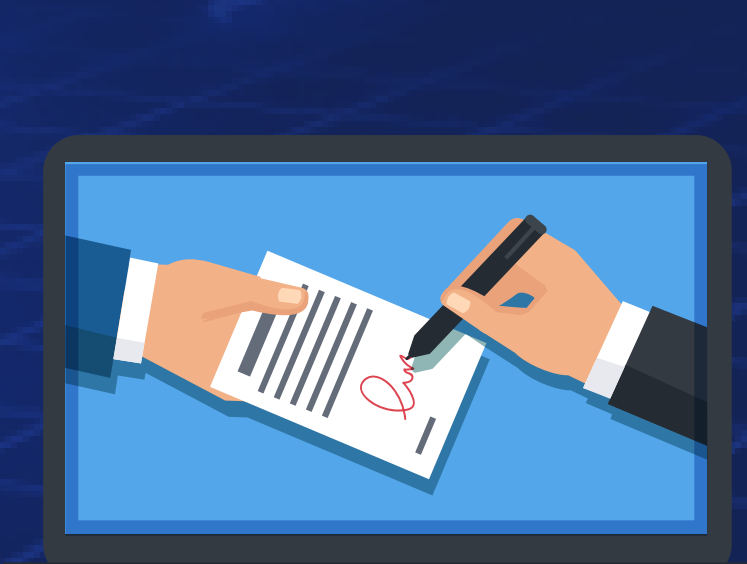

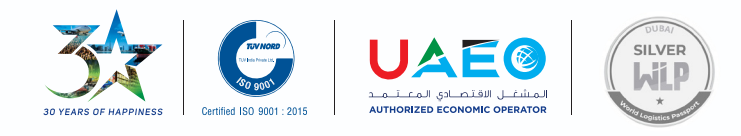

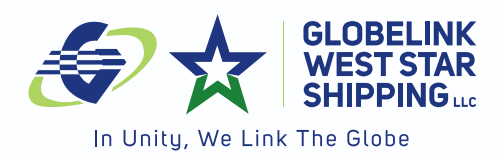

### Select Request Delivery Order and proceed as mentioned below.

- (1) Agent Name who is issuing D.O. (A512 Globelink West Star Shipping LLC)
- (2) Input HBL No. (without special characters "/" and "-") mentioned in Cargo Arrival Notice in BOL No., and search. Only with Agent Name and HBL No. you can search, no other details are required.
- (3) You can find below your B/L details and at right, next to "NEW" click Request DO.

#### Below screenshot for your reference.

| Search Bill of               | Lading                 |                                 |                         |                         |                    |                     |
|------------------------------|------------------------|---------------------------------|-------------------------|-------------------------|--------------------|---------------------|
| Agent Name<br>A512-GLOBELINK | WEST STAR SHPG LLC     | 4                               | ×                       | BOL No<br>C20BDOJEA0018 | 2                  | ×                   |
| Invoice Number               |                        |                                 | B                       | Status                  |                    | •                   |
| Requesting Party             |                        |                                 |                         |                         |                    |                     |
|                              |                        |                                 |                         |                         |                    | 🤇 Reset 🛛 Q. Search |
| BOL No 🌐                     | Bill of Lading<br>Type | Shipping Agent<br>Name          | Vessel Name             | e Voyage Nu             | mber Stat          | us                  |
| C20BDOJEA0018                | OBL                    | GLOBELINK WEST<br>STAR SHPG LLC | COSCO SHIPP<br>AQUARIUS | ING 021W                | / NE               | W = 3               |
|                              |                        |                                 |                         |                         | Items per page: 10 | 1-1 of 1 < >        |

#### **STEP 2:**

# Complete all required fields. Requesting party can be Clearing Agent or Consignee also.

| Requesting Party Details *      |                       |
|---------------------------------|-----------------------|
| Requesting Party                | Representative Person |
| Semail Email                    | • Mobile Number       |
| Requesting Party Email Required | Format xxx-xxxxxxxxx  |

| تعنین الفتصادی المعنین<br>ao years of Happiness Certified ISO 9001 : 2015 | SILVER<br>SILVER<br>SI |
|---------------------------------------------------------------------------|----------------------------------------------------------------------------------------------------|
| BL Party Details *                                                        | ~                                                                                                    |
| Same as Requesting Party Details                                          |                                                                                                    |
| BL Party                                                                  | Representative Person                                                                                                    |
| <ul> <li>Email</li> </ul>                                                 | • Mobile Nighber                                                                                                    |
| DO Party Details *                                                        | Pormat Joor XK-SOCKOCK                                                                                                    |
| Same as Requesting Party Details                                          |                                                                                                    |

| O Same as Requesting Party Details O Same as BOL Party Details |                     |  |
|----------------------------------------------------------------|---------------------|--|
| DO Party                                                       | Representative Name |  |
| D0 Email                                                       | Mobile Nughber      |  |

#### **STEP 3:**

Upload the documents requested. In Other Document you can upload payment proof (Cash deposit slip/Telegraphic Transfer /Cheque copy (only for agreed customers)).

Invoice details available with invoice amount and you can download invoice copy from the system.

| Document Uploads                                                                                                    |                                              |                                    |                      |                |         | ^ |
|----------------------------------------------------------------------------------------------------|----------------------------------------------|------------------------------------|----------------------|----------------|---------|---|
| te: Upload Document onl<br>• Authorization Letter is                                                                                                    | y of File Type (png/j<br>s mandatory for EBL | pg/gif/pdf) and maxim<br>BoL type. | num file size 0.5 MB |                |         |   |
| Authorization Letter<br>Drag & Drop<br>Files Here<br>or<br>Browse Files<br>3/L Copy *<br>Drag & Drop<br>Files Here<br>or<br>Browse Files<br>BrL copy is Required |                                              |                                    | Emirates<br>Emirat   | D *            |         |   |
| Invoice Details                                                                                                    |                                              |                                    |                      |                |         | ^ |
| Invoice No                                                                                                    | Invoice Type                                 | Invoice Value                      | Invoice currency     | Payment Status | Paid By |   |
| GWINV02592220                                                                                                    | Other                                        | 770                                | AED                  | TIATED         |         |   |

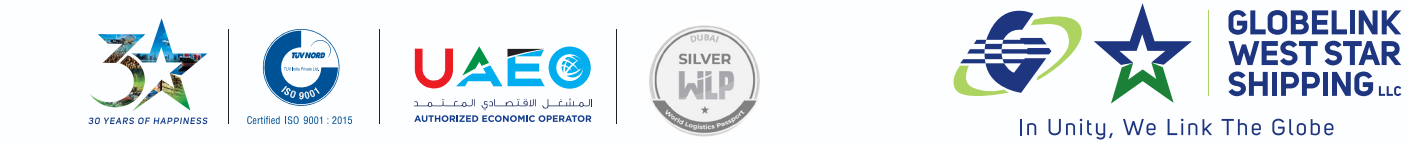

#### Accept terms and condition and submit your D.O. request.

| Term | s and Condition *                                                                       | ^                       |
|------|-----------------------------------------------------------------------------------------|-------------------------|
|      | I Acknowledge that I am Authorized to request this DO according to Terms and Conditions |                         |
|      |                                                                                         | ← Back C Reset ✓ Submit |

Upon submission you will be notified vide email about the status of D.O. and you can download EDO from the system upon receipt of email stating Request Delivery Order with Do Reference No: DOREFXXX is COMPLETED

Step 1 : Search the B/L Step 2 : Complete the information Step 3 : Upload the documents and submit.

You can check your D.O. status in Track Delivery Order. D.O. issued will show completed and D.O. copy is ready to download.

| Home > Search Delivery Order |                              |             |                                 |
|------------------------------|------------------------------|-------------|---------------------------------|
| Search Delivery Order        |                              |             |                                 |
| B BOL NO                     | DO Reference Numb            | er 🕒        | Status                          |
| 節 From Date                  |                              | To Date     |                                 |
|                              |                              |             | C <sup>e</sup> Reset Q Search   |
| DO Reference BOL Number      | Request Party BoL Party Name | lame Status | Requested Date 🌲 🦷 Action       |
| DOREF22924                   |                              | COMPLETED   | 24/03/2020 22:17                |
|                              |                              |             | Items per page: 10 1-1 of 1 < > |
| Click Action you will        | find at the b                | ottom down  | load D.O.                       |
| Approval History Details     |                              |             | ^                               |
|                              |                              |             |                                 |
| DATE                         | ACTION                       | USER NAME   | COMMENTS                        |
| 25-03-2020 09:55             | COMPLETED                    |             |                                 |
|                              | ← Back                       | Amend DO    | Request for New DO              |

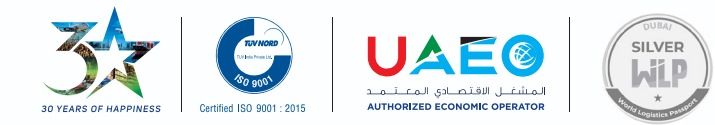

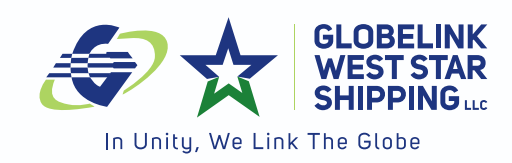

# EDO on your desktop in 3 simple steps **DOCUMENTS REQUIREMENT**

#### **ORIGINAL BL SURRENDERED / SEAWAYBILL / EXPRESS RELEASE / TELEX RELEASE**

1. Consignee has to upload Consignee's Authorization Letter, Third Party's Letter, B/L copy and Payment proof.

2. Payment proof, if consignee deposited amount in our Bank Account, deposit slip to be uploaded which will be checked with our Finance Department whether payment credited into our account, upon receipt of confirmation from our Finance Department D.O. will be released.

3. Credit customers, consignee has to submit Post Dated Cheque to our D.O. counter.

4. If consignee is finding difficult for the cash deposit into Bank account, consignee can make a payment in our D.O. counter, collect receipt and upload the same in Dubai Trade Portal which will be verified and released D.O. online.

5. For the Surrendered / Express Release / Seaway B/L, consignees not required to visit our office if the payment deposited into our bank account.

In the case of Original B/L, consignee has to produce OB/L to our D.O. counter for verification and release of D.O. online. Customers don't need to wait in our D.O. counter, they only need to submit the documents and download D.O. from Dubai Trade Portal upon issuance. Payment procedure is same as mentioned above.

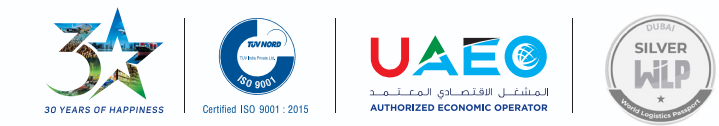

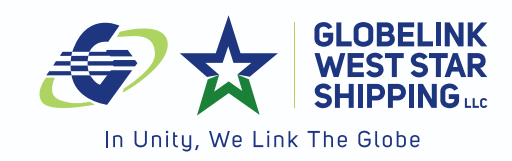

### Bank Details mentioned below for Cash Deposit and TT.

|       | BANK DETAILS FOR MAKING PAYMENT TO GLOBELINK WEST STAR |                                                 |  |  |  |
|-------|--------------------------------------------------------|-------------------------------------------------|--|--|--|
|       | SHIPPING LLC THROUGH TELEGRAPHIC TRANSFER(T.T)         |                                                 |  |  |  |
| SL NO |                                                        |                                                 |  |  |  |
| 1     | BANK NAME                                              | BANK OF BARODA                                  |  |  |  |
|       | ACCOUNT NAME                                           | GLOBELINK WEST STAR SHIPPING LLC                |  |  |  |
|       | BANK ADDRESS                                           | P.O. BOX 3162,BUR DUBAI, U.A.E.                 |  |  |  |
|       | BRANCH NAME                                            | BURDUBAI- DUBAI-UAE                             |  |  |  |
|       | SWIFT CODE                                             | BARBAEADDUB                                     |  |  |  |
|       | ACCOUNT NUMBER                                         | 9001040000081                                   |  |  |  |
|       | IBAN NUMBER                                            | AE84011009001040000081                          |  |  |  |
|       | ACCOUNT CURRENCY                                       | AED                                             |  |  |  |
|       |                                                        |                                                 |  |  |  |
| 2     | BANK NAME                                              | CITI BANK N.A                                   |  |  |  |
|       | ACCOUNT NAME                                           | GLOBELINK WEST STAR SHIPPING LLC                |  |  |  |
|       | BANK ADDRESS                                           | P.O BOX NO 749,DUBAI,UAE                        |  |  |  |
|       | BRANCH NAME                                            | BURDUBAI BRANCH                                 |  |  |  |
|       | SWIFT CODE                                             | CITIAEAD                                        |  |  |  |
|       | ACCOUNT NUMBER                                         | 0201642019                                      |  |  |  |
|       | IBAN NUMBER                                            | AE760211000000201642019                         |  |  |  |
|       | ACCOUNT CURRENCY                                       | AED                                             |  |  |  |
|       |                                                        |                                                 |  |  |  |
| 3     | BANK NAME                                              | COMMERCIAL BANK OF DUBAI                        |  |  |  |
|       | ACCOUNT NAME                                           | GLOBELINK WEST STAR SHIPPING LLC                |  |  |  |
|       | BANK ADDRESS                                           | P.O. BOX 2668 ,Al Gaya Residence, Sh Zayed Road |  |  |  |
|       | BRANCH NAME                                            | SH. ZAYED ROAD BRANCH                           |  |  |  |
|       | SWIFT CODE                                             | CBDUAEAD                                        |  |  |  |
|       | ACCOUNT NUMBER                                         | 1000996817                                      |  |  |  |
|       | IBAN NUMBER                                            | AE710230000001000996817                         |  |  |  |
|       | ACCOUNT CURRENCY                                       | AED                                             |  |  |  |
|       |                                                        |                                                 |  |  |  |

Thanking you for your kind co-operation and support.